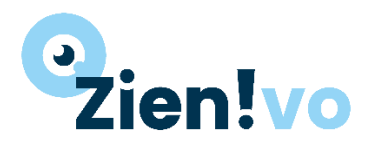

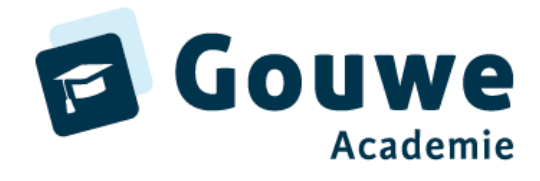

Burgemeester Jamessingel 2 2803 PD GOUDA KvK 81749481 info@gouwe-academie.nl www.gouwe-academie.nl

## **QUICKSTART ZIEN!VO**

| INLOGGEN EN ALGEME                                                                                                    | EN                                                                                                    |                                                                                                    |
|----------------------------------------------------------------------------------------------------|----------------------------------------------------------------------------------------------------|----------------------------------------------------------------------------------------------------|
| Zieni         Strike sat       satis         Strike sat       satis         Strike satis       satis         Strike satis       satis         Strik </th <th></th> <th><ul> <li>Inloggen via <u>https://start.zienvooronderwijs.nl</u></li> <li>Gebruikersnaam en wachtwoord invullen</li> <li>Kies de instelling<br/>Handig: zet vinkje aan bij [Herinner mij]</li> </ul></th>                                                                                                    |                                                                                                    | <ul> <li>Inloggen via <u>https://start.zienvooronderwijs.nl</u></li> <li>Gebruikersnaam en wachtwoord invullen</li> <li>Kies de instelling<br/>Handig: zet vinkje aan bij [Herinner mij]</li> </ul>                                                                                                    |
| <page-header><text><image/><image/><image/><section-header>     Yes (1)    Yes (1)     Yes (1)   Yes (1)     Yes (1)   Yes (1)   Yes (1)     Yes (1)   Yes (1)   Yes (1)     Yes (1)   Yes (1)   Yes (1)   Yes (1)     Yes (1)   Yes (1)</section-header></text></page-header>                                                                                                    | <page-header><section-header></section-header></page-header>                                                                                                    | <ul> <li>Je komt dan op het [HOME] scherm:</li> <li>Voor afnemen van vragenlijsten: kies [VRAGENLIJST]</li> <li>Voor het maken van handelingsplannen: kies<br/>[COCKPIT]</li> <li>Voor het maken van rapportages: kies<br/>[RAPPORTAGES]</li> </ul>                                                                                                    |
| AFNEMEN VAN VRAGE                                                                                                    | NLIJSTEN                                                                                                    |                                                                                                    |
| entropy     Section     Section       entropy     Section     Section       entropy     Section     Section       entropy     Section     Section       entropy     Section     Section       entropy     Section     Section       entropy     Section     Section       entropy     Section     Section       entropy     Section     Section       entropy     Section     Section       entropy     Section     Section                                                                                                    | Classical status         Classical status           Bigenetical S         Imagenetical status         Imagenetical status           Status         Imagenetical status         Imagenetical status           Status         Imagenetical status         Imagenetical status           Status         Imagenetical status         Imagenetical status                                                                                                    | <ul> <li>Ga naar het tabblad [VRAGENLIJSTEN]</li> <li>Kies daar je juiste leerlingen door te filteren op<br/>'Leerjaar' en/of 'Mentorgroep'</li> <li>Vink de leerlingen aan waar je een vragenlijst voor<br/>wilt gaan (laten) invullen.</li> <li>Wil je als mentor de vragenlijst invullen: klik dan op<br/>[Vragenlijst invullen als mentor]</li> <li>Wil je voor de leerling vragenlijsten klaarzetten voor<br/>ouders, leerling of anderen: klik dan op [Vragenlijst<br/>klaarzetten].</li> </ul> |
| A constraint of the second second secon | At workform         At the first start start at the start start at the start start | Wanneer je hebt geklikt op [vragenlijst als mentor] kan je<br>direct beginnen met invullen.<br>Wanneer een school meerdere ondersteuningsmodellen 'aan'<br>heeft staan kan je kiezen tussen meerdere vragenlijsten.<br>De vragenlijst is 'slim'. Als je op een gebied aangeeft dat het<br>klopt klappen er een aantal vragen automatisch dicht.<br>Klik nadat je klaar bent op [opslaan].                                                                                                    |

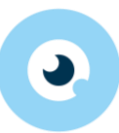

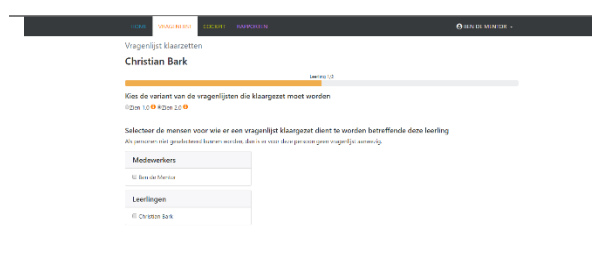

Wanneer je hebt geklikt op [vragenlijst klaarzetten] kom je in een scherm waarin kan kiezen voor wie je de vragenlijst wilt klaarzetten. Bij het uitnodigen krijgen de personen een email.

|                                                             | VEASENLEST CO.                                                                                      |                                                                                                    |                                                                |                                                                                                    |                                                                    | O SEN DE  |                                                                      |
|-------------------------------------------------------------|----------------------------------------------------------------------------------------------------|----------------------------------------------------------------------------------------------------|----------------------------------------------------------------|----------------------------------------------------------------------------------------------------|--------------------------------------------------------------------|-----------|----------------------------------------------------------------------|
| Deve                                                        | igerlijsten zijn klaargezet v                                                                       | roor alle geselecteerde persor                                                                                                    | ren.                                                           |                                                                                                    |                                                                    |           | ж                                                                    |
| Kiaoro                                                      | tten Hotareren in                                                                                   |                                                                                                    |                                                                |                                                                                                    |                                                                    |           |                                                                      |
|                                                             |                                                                                                    |                                                                                                    |                                                                |                                                                                                    |                                                                    |           |                                                                      |
| Herir                                                       | nneringen verst                                                                                     | uren Atranes - 1 sin 5                                                                                                    | (van 5)                                                        |                                                                                                    |                                                                    | <b>A</b>  | 2010/2017 *                                                          |
| Herir                                                       | Afranse betreft                                                                                     | Afnume door                                                                                                    | (ren 5)<br>Africence rol                                       | Status                                                                                                    | Utgezet op                                                         | Herizmer  | Involtes                                                             |
| Herir<br>Liw.                                               | Aframe betreft                                                                                      | Afname door                                                                                                    | Attempt rol                                                    | Status<br>* stjeret *                                                                                                    | Ultgezet op                                                        | Herinner  | Invillen                                                             |
| Herir                                                       | Afrano betreft                                                                                      | Afname door                                                                                                    | Aftemar rol<br>Xee<br>Learling                                 | * styreet *                                                                                                    | Utgezet op                                                         | Herinner  | Invillen                                                             |
| Herir<br>Line<br>17345<br>SKIII                             | Afname betreft Afname betreft Anné Holberd Mejsie Krammel                                           | Aframe door Aframe door Anné Loberd Regios Rummel                                                                                                    | Afternar rol<br>Ken<br>Learling<br>Learling                    | Status<br>signet *<br>signet<br>signet                                                                                                    | Utgezet op<br>Calendroity<br>16-02-0017                            | Herimer   | Invillen                                                             |
| Herir<br>Line<br>17065<br>SKU1<br>SKU7                      | Aframo betreft<br>Aframo betreft<br>Accé Holbert<br>Mejske Brannel<br>Christian Back                | Afriame door Afriame door Afriame door Afriame door Africt claim Africt claim Afric | Afternor rol<br>Xee<br>Leading<br>Leading                      | Status<br>stranging<br>stranging<br>stran | Uttgezet op                                                        | A Herimer | involtor                                                             |
| Herir<br>Line.<br>17285<br>54201<br>54201<br>54207<br>54207 | Afrano betreft<br>Afrano betreft<br>Arref Holsed<br>Mejske Bormel<br>Christian bek<br>Christian bek | Aframe door Ansis John 5 Arrane door Ansis John 5 Ansis John 4 Ansis John 4 Ansis J | Attempt col<br>Res<br>Leading<br>Leading<br>Leading<br>Leading | Status<br>• styreet *<br>styreet<br>styreet<br>styreet<br>styreet                                                                                                    | Uttgezet op<br>4-02-2017<br>18-02-2017<br>18-02-2017<br>18-02-2017 | A Herimor | Involton<br>Involton<br>Involton<br>Involton<br>Involton<br>Involton |

Na het uitnodigen kom je in het overzichtsscherm waar je kan zien wie je hebt uitgenodigd. Je kan herinneringen versturen, je kan ook vanuit dit scherm zonder apart account direct gaan invullen.

| concentrating                                                     |                  |                                                                   |
|-------------------------------------------------------------------|------------------|-------------------------------------------------------------------|
| ove vsadniest cocent automatin                                    |                  | O SEN DE MENTOR -                                                 |
| igenlijst invullen voor                                           |                  |                                                                   |
| arjoke Brummel                                                    |                  |                                                                   |
| s het zorgmodel waarvoor de vragenlijst inge<br>er 1.0 0 #⊘er 200 | vald moet worden |                                                                   |
| k let op als de dozert uitiegt.                                   | «[ <] »          | fe het rêst my als de doorert uitlegt.                            |
| Konneer ik zan een taak begin, dan maak ik deze at.               | «<>»             | Wanneer is aan een taak begin, don maak is oeze niet at           |
| hi istə mji rist gəlijik hikt, biği ik het coll probarum.         | «  <  >  »       | Ab icts mij niet gelijk hilt, blijf is het niet off protoner.     |
| i vind dat is moeilijke dingen goed sanpai.                       | «<>»             | ik vind dat ik moelijke cingen niet goed aanpak.                  |
| le diegen die ik doe op school, kan ik ook.                       | «<>»             | De eingen die ik doe op school, kan ik niet                       |
| k virst dat is goed here in wat is doe.                           | «<>»             | is visibility in the good best in wat is due.                     |
|                                                                   |                  | is help also her second dat ik minter india om sines inserter ta- |

Een voorbeeld van de vragenlijst voor de leerling.

## COCKPIT EN HANDELINGSPLANNEN

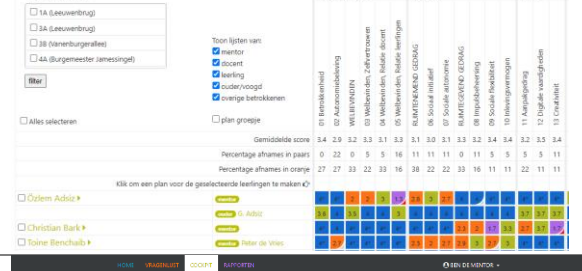

Nadat vragen zijn ingevuld komen de uitkomsten in de cockpit. Ook hier kan je schakelen tussen meerdere ondersteuningsmodellen wanneer die voor de school op actief zijn gezet.

Met 'hoekjes' is te zien waar al plannen voor zijn gemaakt. Nadat je hebt afgewogen waar je aan wilt gaan werken met één of meerdere leerlingen klik je in het vak waar je actie op wilt zetten.

Wanneer je hebt geklikt op een ondersteuningsitem kies je een hoofddoel en een doel. Klik dan op verder.

🕅 mettr (medeweiker) 📕 Sens Inceling

2 van 3

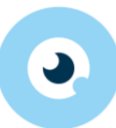

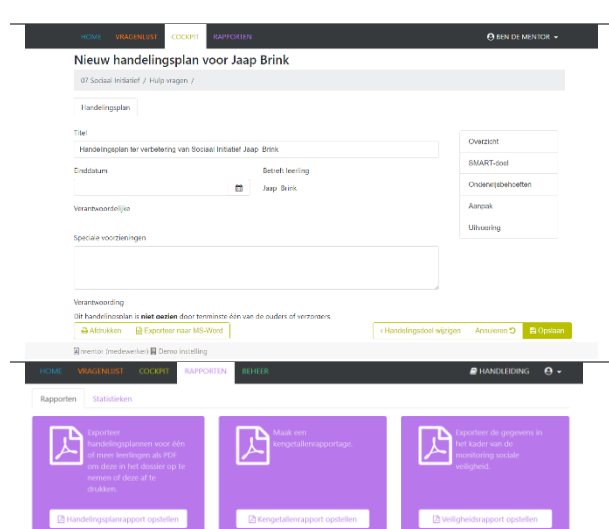

Je maakt nu een handelingsplan. Je kan gebruik maken van de ingevulde suggesties. Maak de tekst zo dat het je 'eigen' handelingsplan wordt.

Bij het onderdeel [Rapporten] kan je rapportages opvragen. Er zijn drie soorten (afhankelijk van rechten):

- Handelingsplannen, klik op [handelingsplanrapport]
- Kengetallen, klik op [kengetallenrapport]
- Monitoring sociale veiligheid, klik op [Veiligheidsrapport]

| Image: Second state         Image: Second state                                                                                                    | <text><text><text><text><text></text></text></text></text></text>                                                                                                    | <text><text><text><text><text><text></text></text></text></text></text></text>                                                                                                    | kengetalien (d) pell               |                                                  |                                |                                   |                                              |                                 |                                            | 1/1           |                           |                            |                                 |                |                            |                              |                                                                                                    |                    | ¢ |
|----------------------------------------------------------------------------------------------------|----------------------------------------------------------------------------------------------------|----------------------------------------------------------------------------------------------------|------------------------------------|--------------------------------------------------|--------------------------------|-----------------------------------|----------------------------------------------|---------------------------------|--------------------------------------------|---------------|---------------------------|----------------------------|---------------------------------|----------------|----------------------------|------------------------------|----------------------------------------------------------------------------------------------------|--------------------|---|
| Non-<br>transmission         Non-<br>transmission         Non-transmission         Non-<br>transmission         Non-<br>transmission         Non-<br>transmission         Non-transmission         Non-<br>transmission         Non-transmission         Non-<br>transmission         Non-transmission         Non-transmission         No-transmission         No-transmission                                                                                                    |                                                                                                    |                                                                                                    |                                    | 🖲 zie                                            | en!                            |                                   |                                              |                                 |                                            |               |                           |                            |                                 |                |                            |                              | Kangulahu<br>Kangulahu<br>Kangu | denaļis<br>19-2017 |   |
| $\begin{array}{c c c c c c c c c c c c c c c c c c c $                                                                                                    | Image: Note of the section of the section o                                                                                                    |                                                                                                    | Kengeluk<br>Gerenisch<br>Gerenisch | n responsinger<br>and mixes ar<br>and onderdeels | Ved<br>Aart                    | (in)<br>4 hercielin;              | pplemen                                      |                                 |                                            |               |                           |                            |                                 |                |                            |                              |                                                                                                    |                    |   |
| Description         1         0         0         0         0         0         0         0         0         0         0         0         0         0         0         0         0         0         0         0         0         0         0         0         0         0         0         0         0         0         0         0         0         0         0         0         0         0         0         0         0         0         0         0         0         0         0         0         0         0         0         0         0         0         0         0         0         0         0         0         0         0         0         0         0         0         0         0         0         0         0         0         0         0         0         0         0         0         0         0         0         0         0         0         0         0         0         0         0         0         0         0         0         0         0         0         0         0         0         0         0         0         0         0         0 <th< th=""><th>Image is a b         b         <t< th=""><th>Image 20         1         5         5         6         6         6         6         6         6         6         6         6         6         6         6         6         6         6         6         6         6         6         6         6         6         6         6         6         6         6         6         6         6         6         6         6         6         6         6         6         6         6         6         6         6         6         6         6         6         6         6         6         6         6         6         6         6         6         6         6         6         6         6         6         6         6         6         6         6         6         6         6         6         6         6         6         6         6         6         6         6         6         6         6         6         6         6         6         6         6         6         6         6         6         6         6         6         6         6         6         6         6         6         6         6         6&lt;</th><th></th><th>01<br/>Retroit<br/>divid<br/>Voltard<br/>0</th><th>e Bernikie<br/>Ideal<br/>Conpele</th><th>Autoretice<br/>Autoretice</th><th>04<br/>Via besin<br/>dan,<br/>Zei hanho<br/>usen</th><th>dan<br/>dan<br/>fotoler<br/>docert</th><th>Vin Bevin<br/>Jun<br/>Fishelie<br/>Seerlingen</th><th>Sodad<br/>Mabe</th><th>Sociales<br/>Automnte<br/>B</th><th>00<br/>kepulitis<br/>teasing</th><th>10<br/>Sociale<br/>Photo Ref<br/>1</th><th>11<br/>hinteger</th><th>10 10<br/>10 10 10<br/>10 10</th><th>1)<br/>Dykse<br/>Center<br/>Net</th><th>Coathas<br/>I</th><th></th><th></th></t<></th></th<> | Image is a b         b         b <t< th=""><th>Image 20         1         5         5         6         6         6         6         6         6         6         6         6         6         6         6         6         6         6         6         6         6         6         6         6         6         6         6         6         6         6         6         6         6         6         6         6         6         6         6         6         6         6         6         6         6         6         6         6         6         6         6         6         6         6         6         6         6         6         6         6         6         6         6         6         6         6         6         6         6         6         6         6         6         6         6         6         6         6         6         6         6         6         6         6         6         6         6         6         6         6         6         6         6         6         6         6         6         6         6         6         6         6         6         6         6         6&lt;</th><th></th><th>01<br/>Retroit<br/>divid<br/>Voltard<br/>0</th><th>e Bernikie<br/>Ideal<br/>Conpele</th><th>Autoretice<br/>Autoretice</th><th>04<br/>Via besin<br/>dan,<br/>Zei hanho<br/>usen</th><th>dan<br/>dan<br/>fotoler<br/>docert</th><th>Vin Bevin<br/>Jun<br/>Fishelie<br/>Seerlingen</th><th>Sodad<br/>Mabe</th><th>Sociales<br/>Automnte<br/>B</th><th>00<br/>kepulitis<br/>teasing</th><th>10<br/>Sociale<br/>Photo Ref<br/>1</th><th>11<br/>hinteger</th><th>10 10<br/>10 10 10<br/>10 10</th><th>1)<br/>Dykse<br/>Center<br/>Net</th><th>Coathas<br/>I</th><th></th><th></th></t<>                                                                                                    | Image 20         1         5         5         6         6         6         6         6         6         6         6         6         6         6         6         6         6         6         6         6         6         6         6         6         6         6         6         6         6         6         6         6         6         6         6         6         6         6         6         6         6         6         6         6         6         6         6         6         6         6         6         6         6         6         6         6         6         6         6         6         6         6         6         6         6         6         6         6         6         6         6         6         6         6         6         6         6         6         6         6         6         6         6         6         6         6         6         6         6         6         6         6         6         6         6         6         6         6         6         6         6         6         6         6         6         6<                                                                                                    |                                    | 01<br>Retroit<br>divid<br>Voltard<br>0           | e Bernikie<br>Ideal<br>Conpele | Autoretice<br>Autoretice          | 04<br>Via besin<br>dan,<br>Zei hanho<br>usen | dan<br>dan<br>fotoler<br>docert | Vin Bevin<br>Jun<br>Fishelie<br>Seerlingen | Sodad<br>Mabe | Sociales<br>Automnte<br>B | 00<br>kepulitis<br>teasing | 10<br>Sociale<br>Photo Ref<br>1 | 11<br>hinteger | 10 10<br>10 10 10<br>10 10 | 1)<br>Dykse<br>Center<br>Net | Coathas<br>I                                                                                                    |                    |   |
| 15 14 17 14 18                                                                                                    | Spin         Spin         Spin <th< td=""><td>Image: An and a state of the state of the state of th</td><td>Dama<br/>verbi<br/>Dama ve</td><td>ulu 0<br/>Si<br/>Siging muli</td><td>0</td><td>0</td><td>0</td><td>0</td><td>0<br/>0</td><td>0</td><td>0</td><td>0</td><td>0</td><td>0<br/>D</td><td>0</td><td>0</td><td>•</td><td></td><td></td></th<> | Image: An and a state of the state of the state of th | Dama<br>verbi<br>Dama ve           | ulu 0<br>Si<br>Siging muli                       | 0                              | 0                                 | 0                                            | 0                               | 0<br>0                                     | 0             | 0                         | 0                          | 0                               | 0<br>D         | 0                          | 0                            | •                                                                                                    |                    |   |
| n Verligheite indexen Projekter interester<br>n Verligheite Verligheite interester<br>Verligheite Verligheite interester                                                                                                    | Torrish         0         0         0         0         0         0         0         0         0         0         0         0         0         0         0         0         0         0         0         0         0         0         0         0         0         0         0         0         0         0         0         0         0         0         0         0         0         0         0         0         0         0         0         0         0         0         0         0         0         0         0         0         0         0         0         0         0         0         0         0         0         0         0         0         0         0         0         0         0         0         0         0         0         0         0         0         0         0         0         0         0         0         0         0         0         0         0         0         0         0         0         0         0         0         0         0         0         0         0         0         0         0         0         0         0         0 </td <td>Surg 20         1         5         5         7           Surg 20         0         0         0         0         0</td> <td></td> <td>Algene<br/>N</td> <td>e Sociale<br/>Veligheit</td> <td>17<br/>Pojchisc<br/>Ne<br/>Veligheid</td> <td>Si<br/>Fycalar<br/>Veligfwal</td> <td>Theodo<br/>allo</td> <td>1</td> <td></td> <td></td> <td></td> <td></td> <td></td> <td></td> <td></td> <td></td> <td></td> <td></td>                                                                                                    | Surg 20         1         5         5         7           Surg 20         0         0         0         0         0                                                                                                    |                                    | Algene<br>N                                      | e Sociale<br>Veligheit         | 17<br>Pojchisc<br>Ne<br>Veligheid | Si<br>Fycalar<br>Veligfwal                   | Theodo<br>allo                  | 1                                          |               |                           |                            |                                 |                |                            |                              |                                                                                                    |                    |   |
| Device 2006 0 0 0 0 0                                                                                                    |                                                                                                    |                                                                                                    | Cento                              | de D                                             | 0                              | 0                                 | 0                                            | 0                               |                                            |               |                           |                            |                                 |                |                            |                              |                                                                                                    |                    |   |
| Densionagen 6 6 0 6 0                                                                                                    |                                                                                                    |                                                                                                    | Dana ve                            |                                                  | 0                              | 0                                 | 0                                            | 0                               | 1                                          |               |                           |                            |                                 |                |                            |                              |                                                                                                    |                    |   |
|                                                                                                    | Pagin Liver 1                                                                                                    |                                                                                                    |                                    | -                                                |                                |                                   |                                              |                                 |                                            |               |                           |                            |                                 |                |                            |                              |                                                                                                    |                    |   |
| Page 1 and 1                                                                                                    | нучног                                                                                                    |                                                                                                    | E taggislan (Rippi                 |                                                  |                                |                                   |                                              |                                 |                                            |               |                           |                            |                                 |                |                            |                              |                                                                                                    |                    |   |

Kengetallenrapportage over de aantallen handelingsplannen per ondersteuningsitem.

Veiligheidsrapport over de schoolresultaten voor de monitoring sociale veiligheid

| Overzicht schoolgegeven                    | S         |
|--------------------------------------------|-----------|
| Brincode school:                           |           |
| Schooljaar:                                | 2020/2021 |
| Aantal leerlingen dat vragenlijst invulde: | 72        |
| Totaal aantal leerlingen:                  | 124       |
| Gemiddelde score Welbevinden:              | 2.95      |
| Standaarddeviatie Welbevinden:             | 0.97      |
| Gemiddelde score Veiligheidsbeleving:      | 3.34      |
| Standaarddeviatie Veiligheidsbeleving:     | 0.75      |
| Gemiddelde score Aantasting veiligheid:    | 3.25      |
| Standaarddeviatie Aantasting veiligheid:   | 0.92      |